# **Quick Start Guide**

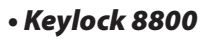

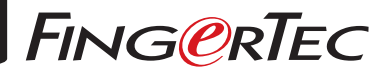

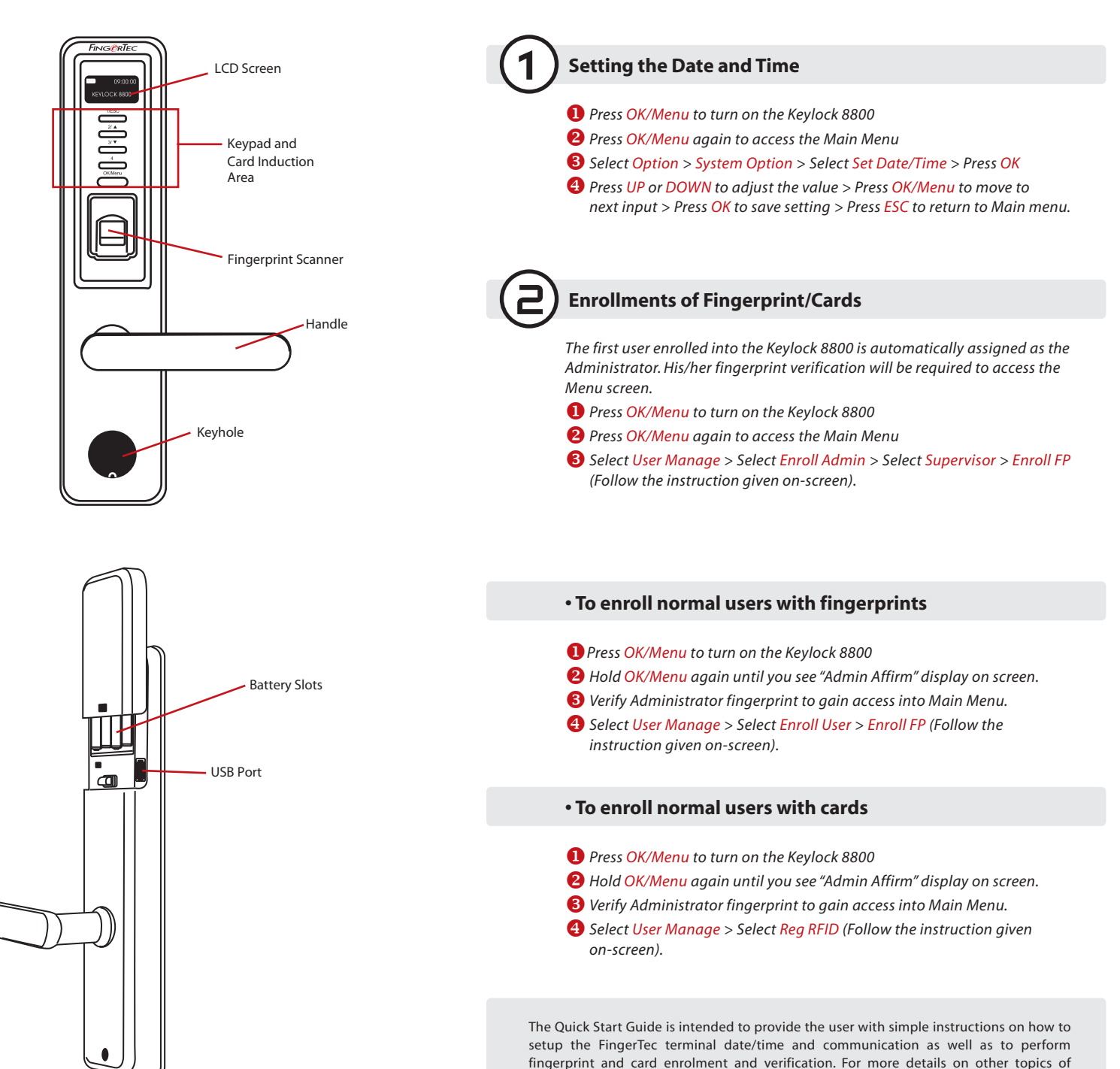

Backup Battery Connector

terminal management, refer to the terminal's hardware user manual available in the

package or online at http://info.fingertec.com/keylock8800-3

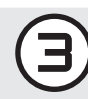

## Activating the Keylock 8800 on the FingerTec Data Processor (FTDP)

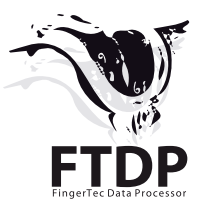

- Install the FTDP into a computer. The first-time login password is 123.
- 2 Select Terminal > Add > USB flash disk > Fill in the information > Save
  - a. Dev ID To get the Device ID at the Keylock 8800,
  - Press Main Menu > Option > System Opt > Dev Num b. Model – Select Keylock 8800
  - c. Serial No Get the number from the the license sticker on the reverse of the Go Green DVD case

**Note:** FTDP is a basic software to store and extract user records. The FTDP is NOT able to generate advanced reports. If you would like to utilize the Keylock 8800 for full time & attendance and access record purposes, please install and use FingerTec TCMS V2 software. The installation and user guide for the FingerTec TCMS V2 software are included in the Go Green DVD. Please refer to the **FingerTec TCMS Road Map** section of this guide.

## Downloading Users and Transaction Logs into FTDP

#### **Downloading users from Keylock 8800**

Plug USB flash disk into Keylock 8800 > Menu > Pen Drive Mng > OK > DwnLoad User > OK > ESC to return to main menu > unplug USB flash disk.

- Downloading transaction logs from Keylock 8800 Plug USB flash disk into Keylock 8800 > Menu > Pen Drive Mng > OK > DwnLoad Log > OK > ESC to return to main menu > unplug USB flash disk.
- **6 Downloading user information into the FTDP** (Ignore this if you are using the FingerTec TCMS V2)

Plug USB flash disk into PC > Run FTDP > Press USB Data > Read user info & fingerprint templates from USB disk > Select USB drive > Select All > Save Selected Users to PC > Close

Downloading transaction logs into FTDP (Ignore this if you are using the FingerTec TCMS V2)

Plug USB flash disk into PC > Run FTDP > Press USB Data > Read clocking data from USB disk > Select USB drive > Save Selected Att Files to PC > Close

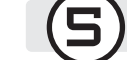

### Viewing Transaction Logs (Ignore this if you are using the FingerTec TCMS V2)

 Run the FTDP > Click Transaction to view all downloaded transaction logs.

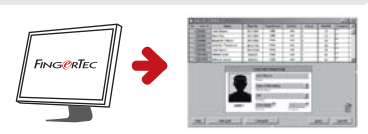

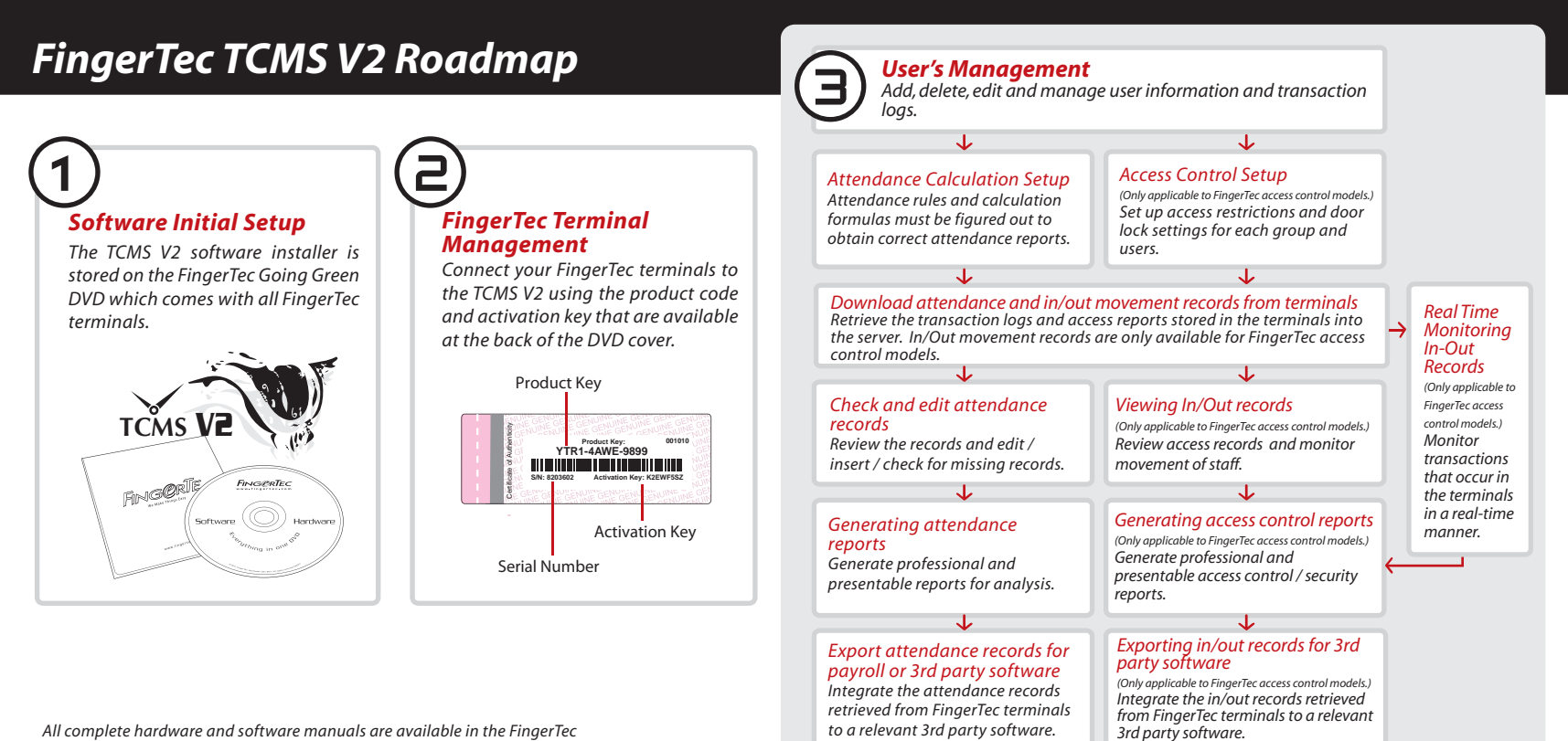

All complete hardware and software manuals are available in the FingerTec Going Green DVD and downloadable online at http://user.fingertec.com